## การใช้งานระบบงานการให้บริการคัดค้นข้อมูลแบบแสดงรายการภาษีทางอินเทอร์เน็ต

1. เปิด Web site ระบบงานตาม URL ที่กรมสรรพากรได้แจ้งไว้

|                                               | ว บริการซัลนล O ล้างติง O www.rd.co.th                                                                          |
|-----------------------------------------------|----------------------------------------------------------------------------------------------------|
| เบบแสดงรายการภาษีให้กับ<br>กลูทมายพิเศษรองรับ | Login<br>รหัสผู้ได้ (User ID) PC301615<br>รหัสผ่าน (Password) *******<br>เข้าซู้ระบบ ยกเอีก เปลี่ยนแปลงรหัสผ่าน |

Login เข้าสู่ระบบด้วย User ID และ Password ในการเข้าใช้งานครั้งแรก ระบบฯ จะแจ้งให้เปลี่ยน รหัสผ่านใหม่

| •                                                          |                                                                                                    |  |
|------------------------------------------------------------|----------------------------------------------------------------------------------------------------|--|
| กัดกันแบบแสดงราชการภาษีให้กับ<br>นอกที่มีกฏกนายพิเสษรองรับ | Page Dialog     Page Dialog     Page |  |

## 2. เข้าที่ปุ่ม "เปลี่ยนแปลงรหัสผ่าน" และทำการเปลี่ยนรหัสผ่าน

| <ul> <li>มีสวกับกรรมสรรพากร</li> <li>มีสวกับกรรมสรรพากร</li> <li>พั</li> </ul> | ารคัดคนขอบเลแบบฯ ทางอินเกอร์เนื้<br>องข่าว ⊙มริการอิเล็กทรอนิกล์ ⊙ ความ | D<br>วัเรื่องภาษี 🔍 บริการช้อมล | ට නියමය 🔍 www.rd.go.th       |         |
|--------------------------------------------------------------------------------|-------------------------------------------------------------------------|---------------------------------|------------------------------|---------|
|                                                                                |                                                                         | เปลี่ยนรหัสผ่าน                 |                              |         |
|                                                                                | รหัสผู้ใช้ 🛪                                                            | PC301615                        |                              |         |
|                                                                                | รหัสผ่าน(เดิม) *<br>รษัสผ่าน(ใหม่) *                                    | ~~~~~~                          | (ความหาวไม่เวิ่ม 8 ตัวอักแช) | 3       |
|                                                                                | ยืนยันรหัสผ่านใหม่ 🛠                                                    | ~~~~~~                          |                              | าัสผ่าน |
| พิษณ์                                                                          | ยืนยันรหัสผ่านไหม่ 🍍                                                    | anao eniã                       | n                            |         |

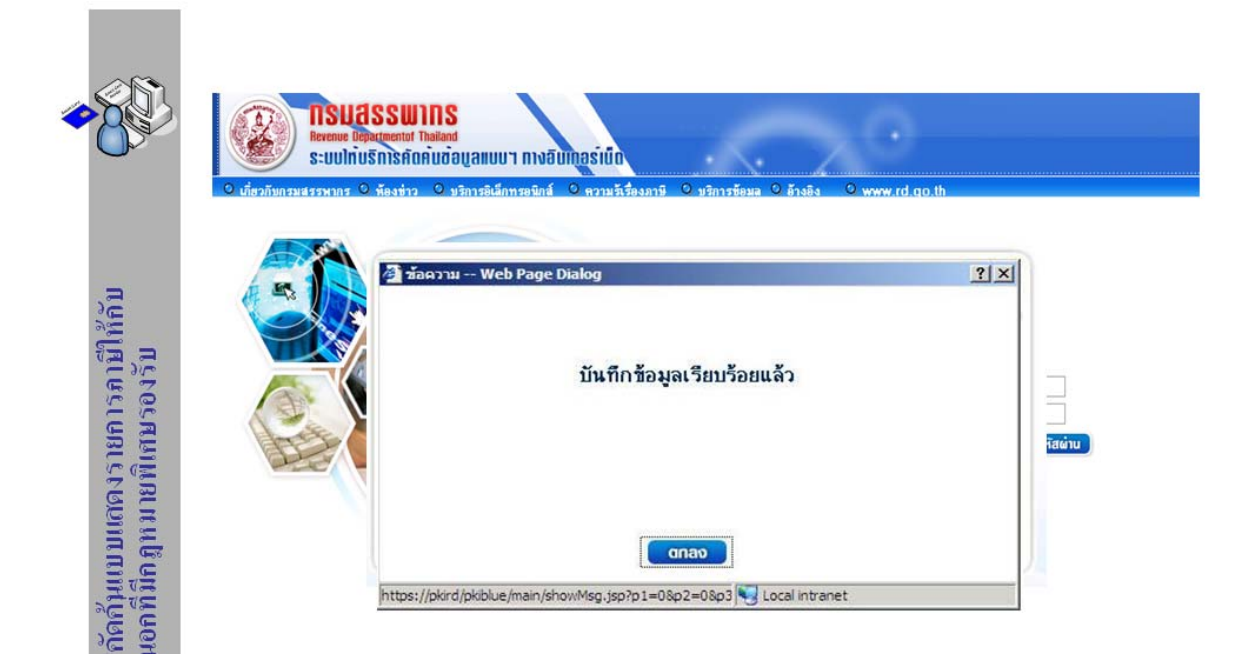

3. กลับมาสู่หน้าจอ Login อีกครั้ง และ Login เข้าสู่ระบบค้วย User ID และ Password ใหม่

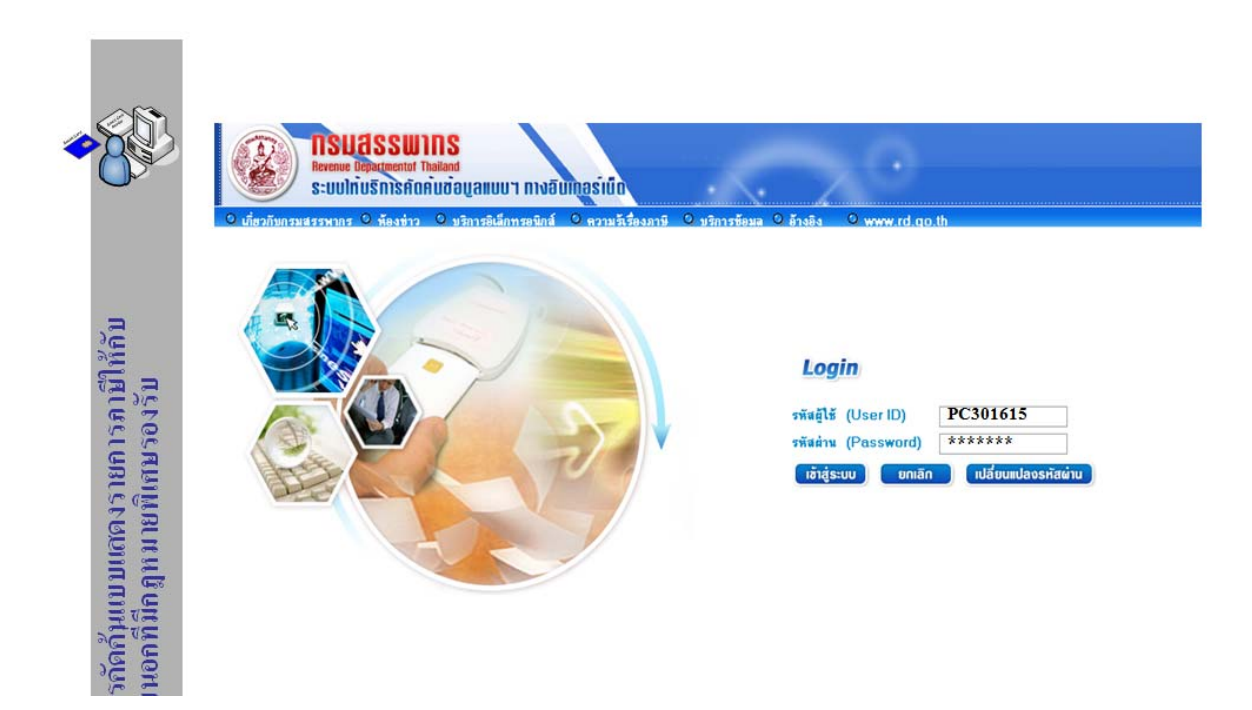

ระบบจะแจ้งให้ใส่ PKI Smart Card ในเครื่องอ่านบัตร (Smart Card Reader) ให้เรียบร้อย และให้ใส่รหัสผ่าน (Pin Code) ของบัตร

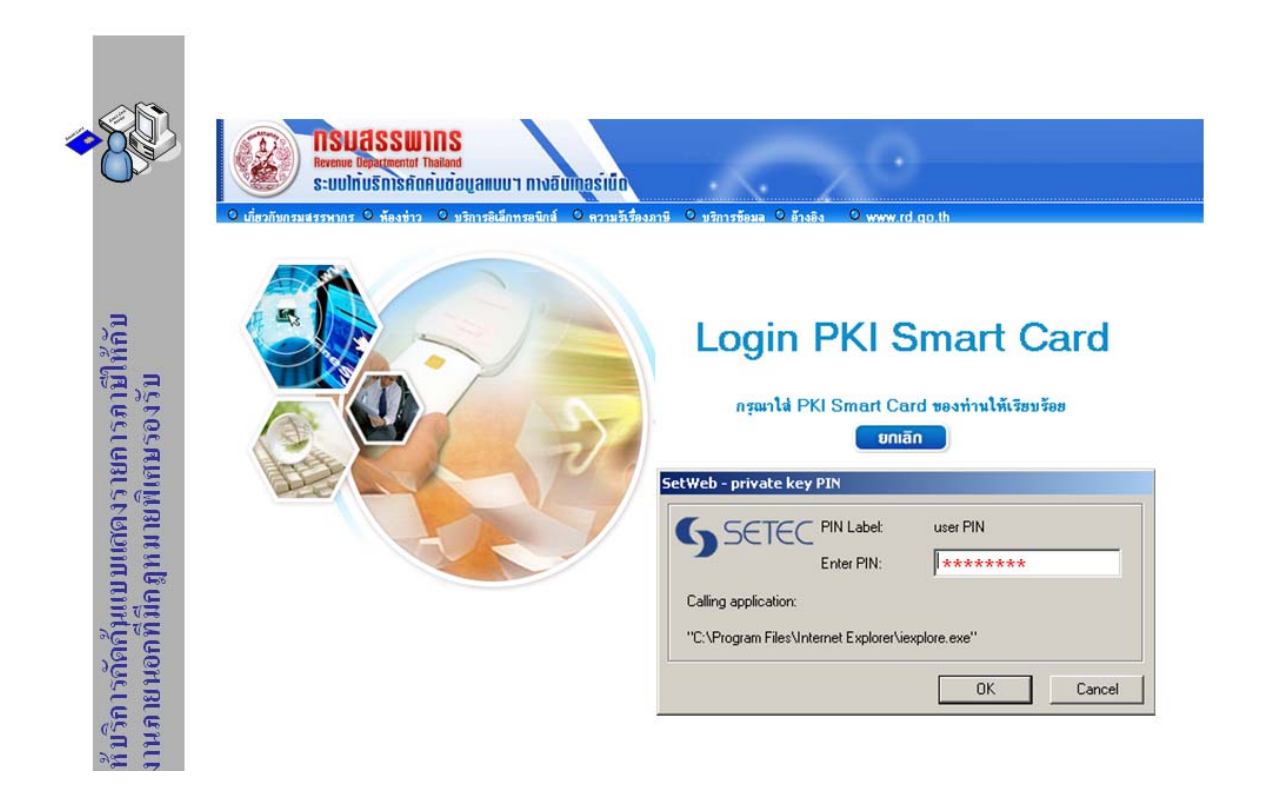

4. เข้าสู่เมนูหลัก → เลือกเมนู "บันทึก/ยื่นคำขอคัดค้นแบบฯ"

|                                                 | ISUASSUINS<br>The Revenue Department<br>ระบบไท่บริการคือคืมข้อบูล<br>อูโซ้อาน: PC301615 (ประกาศ จารุปร                                                                  | แบบฯ กางอินที่กอร์เน็ก<br>ะกร] หน่วงงาน: ป.ป.ช.            | ระบบให้บริการคัดดันข้อมูลแบบฯ ทางอินเทอร์เบิ<br>วันที่ 6 กันของ พ.ศ. 25 |
|-------------------------------------------------|----------------------------------------------------------------------------------------------------|------------------------------------------------------------|-------------------------------------------------------------------------|
|                                                 | נטע<br>געע געעער געער געער געער געער געער געע                                                                                                    | ข่าวสารทั่วไป                                              |                                                                         |
| แบบแตดงรายการภาษีให้กับ<br>โกลูทมายที่เสบรองรับ | <ul> <li>บนทัก/ชันดำขอดัดดันแบบร</li> <li>ดรวงสะสตัวขอดัดดันแบบร</li> <li>สอบงามข้อมูลดำขอดัดดันแบบร</li> <li>สอบงามข้อมูลดำขอดัดดันแบบร</li> <li>ออกจากระบบ</li> </ul> | เรื่องการทดสอบระบบ ดิติต<br>เรื่องการทดสอบระบบ พิตคไอ more |                                                                         |

5. เข้าสู่หน้าจอยื่นคำขอ 🗲 เลือกปุ่มเพิ่ม เพื่อบันทึกคำขอ

| 83               | ผู้ไร้งาน | S:UUINUSI | Departm<br>DISAOA<br>5 [Jscar | nent<br>แข้อมูลแบบฯ<br>ฬ จารุประกร ] | <mark>กางอินเกอร์เน็ก</mark><br>หน่วยงาน ป.ป.ช. |                    |                                | วีนที่ 6 กันฮาเ | 54 H.A. |
|------------------|-----------|-----------|-------------------------------|--------------------------------------|-------------------------------------------------|--------------------|--------------------------------|-----------------|---------|
|                  | ล้ำคับ ปร | ระเภทแบบ  | ปีภาษี                        | ถึงปีภาษี                            | ชื่อ                                            | เลขประจำตัวประชาชน | เลขประจำคัวสู้เสียภาษี<br>อากร | วันที่บันทึก    | ลบ      |
| หืกบ             |           |           |                               |                                      |                                                 |                    |                                |                 |         |
| รถาษีใจ<br>องรับ |           |           |                               |                                      |                                                 |                    |                                |                 |         |
| ารายกา           |           |           |                               |                                      |                                                 |                    |                                |                 |         |
| มาแสด            | 00        | หน้า 🚺 /  |                               | 00                                   |                                                 |                    | จำนวนซัย                       | มูลที่พบ ร      | รายการ  |

# 6. เข้าสู่หน้าจอบันทึกคำขอ 🗲 ดำเนินการบันทึกรายการคำขอ

|          | The Revenue Dep<br>S:UUInUSINISA                            | artment<br>ດຸດັບບ້ອນເຄ                  | ลแบบฯ ทางอิเ                    | ມັກອຣົາພົດ                        |                                           |                 |               | บนทกคาขอ<br>วันที่ 6 กันยา |
|----------|-------------------------------------------------------------|-----------------------------------------|---------------------------------|-----------------------------------|-------------------------------------------|-----------------|---------------|----------------------------|
|          | ตู้ใช้งาน: PC301615 [ปะ<br>ประเภทแบบ*                       | <mark>⊯ภาศ จารูป</mark><br>IVีภาษีเงินไ | ระกร] หน่วย<br>ได้บุคคลธรรมดา Г | เงาน: ป.ป.ช.<br>โภาษีเงินได้นิติบ | คคล □ภษีมูลค่าเพิ่ม 🗸 ภษีธุรกิจเฉพาะ      | 🗆 ภาษีเงินได้ร่ | รัก ณ ที่จ่าย |                            |
|          | ปีภาษี 📩                                                    | 25 4 5                                  | ถึง 25 4 8                      | ]                                 | ล้าต้องการระบุเดือน 🗖                     |                 |               |                            |
|          | เลขประจำตัวประชาชน 🛪                                        | 3-1009-04                               | 1775-56-2                       |                                   | เลขประจำทัวผู้เสียภาษีอากร                |                 |               |                            |
| l l      | ชื่อผู้เสียภาษี/ผู้พัก 📩                                    | นาย                                     | จิรเคช                          |                                   | นามสกุล 📩                                 | ไซยสิทธิ์       |               |                            |
|          | ชื่อนิดิบุคคล 🛪                                             |                                         |                                 |                                   |                                           | _               |               |                            |
| SU SU    | ชื่อผู้ถูกพัก                                               |                                         |                                 |                                   | นามสกุล                                   |                 |               |                            |
| 10       | เลขประจำทั่วประชาชนผู้ถูกหัก                                |                                         |                                 |                                   | เลขประจำทั่วผู้เสียภาษีอากรผู้ถูกพัก      |                 |               |                            |
| .[e      | เลขที่                                                      | 17                                      | મશે                             |                                   | ถนน                                       | สุขุมวิท 77     |               |                            |
|          | ทำบล/แขวง                                                   | 103401                                  | 🔍 สวนหลวง                       | 1                                 | อำเภอ/เขท                                 | 1034            | 🔍 สวนหลวง     |                            |
| 12 II    | จังหวัด                                                     | 10                                      | 🔍 กรุงเทพม                      | หานคร                             |                                           |                 |               | _                          |
| SU SU    | กฎหมายที่ให้อำนาจขอข้อมูล *                                 |                                         |                                 | โดยอาศัยอ่าน                      | าจตามความในมาตรา 25                       |                 |               |                            |
| MI<br>MJ | มีวัตถุประสงค์เพื่อทำการตรวจสะ<br>และมีอำนารตรวจสองความผิดต | อบความผิดของ<br>วมกองมายใด 1            | งบุคคลใด *<br>บาตราใด           | แห่งพระราช                        | บัญญัติประกอบรัฐธรรมนูญว่าด้วยการทุจริต พ | ศ. 2542         |               |                            |
| n g      | ข้อมูลที่ขอตัดค้นมีความเกี่ยวข้อง                           | กับการตรวจสอ                            | 90 *                            | าเคสอบระบบ                        |                                           |                 |               |                            |
| H VII    | ความมีคของบุคคลดังกล่าวอย่างไ                               | 5                                       |                                 |                                   | No.                                       |                 |               |                            |
|          | <b>YIN TERVIP</b>                                           |                                         |                                 |                                   |                                           |                 |               |                            |

#### ยืนยันการบันทึกคำขอ

| 893                                     | The Revenue Department                                           |                                                                         | บันทึกคำ <b>ขอ</b> คัดค้า |
|-----------------------------------------|------------------------------------------------------------------|-------------------------------------------------------------------------|---------------------------|
| Oza                                     | ระบบไทมริการ์กัดคับข้อมูลแบ<br>อีรัณน - PC301615 (ประกงศาสตรโลยบ | มา กางอินไกอร์เน็ด                                                      | วันที่ 6 กันฮายน พ.       |
|                                         | ประเภทแทน* 🗸 ภาษีงินได้บล                                        | ดละรรมดา โภาษีเงินได้มิดิบดดล โภาษีมอด่างนั่ม √ีภาษีธรกิจเฉพาะ โภาษีเงิ | นได้นัก ณ ที่ร่าย         |
|                                         | ปีภาษี* 25.4.5                                                   | ลึง 25 4 8 ล้าต้องการระบงคือน                                           |                           |
|                                         | เลขประจำตัวประชาชน 🛵 1                                           | a Page Dialog                                                           | 2 1                       |
| ,=                                      | ชื่อผู้เสียภาษี/ผู้พัก *                                         | rage blaiby                                                             |                           |
| <b>H</b> fl                             | ชื่อนิติบคตล 🛪                                                   |                                                                         |                           |
| ña a                                    | ชื่อผู้ถูกพัก                                                    |                                                                         |                           |
| 3.6                                     | เลขประจำตัวประชาชง                                               | บันทึกข้อมูลเรียบร้อยแล้ว                                               |                           |
| 15:0                                    | เลขที่                                                           |                                                                         |                           |
| UR.                                     | ท้านล/แขวง                                                       |                                                                         |                           |
| and and and and and and and and and and | จังหวัด                                                          |                                                                         |                           |
| E.                                      | กอนนายที่ให้อำนาจขอ                                              |                                                                         |                           |
| N I                                     | มีวัตถุประสงศ์เพื่อทำก                                           |                                                                         |                           |
| IN U                                    | และมีอำนาจตรวจสอบเ                                               | gnan                                                                    |                           |
| E E                                     | ข้อมูลทัขอติดคันมีควา:<br>ความมืดของบอดลดัง:                     | diado                                                                   |                           |
| N'H                                     | หมายเหตุ https://pkird/pkiblue                                   | /main/showMsg.jsp?p1=0&p2=0&p3 🕎 Local intranet                         |                           |
| E E                                     | ภาษีเว็บได้บดตอดรรมดา ต้องระบอบประสำคัวประช                      | การข และ ชื่อภู้เสียภาษี                                                |                           |

สามารถบันทึกกำขอเพิ่มได้ตามต้องการ / เมื่อเสร็จแล้ว คลิ๊กที่ปุ่ม "กลับหน้าจอหลัก" เพื่อทำการยื่นกำขอที่ บันทึกไว้

|                      | ผู้ใช้งาม : PC301615 [ประ                                                                                                    | ะภาศ จารุประกร ]                                            | หน่วยง                | งาน: ป.ป.ช.                |                                                |                        |  |
|----------------------|----------------------------------------------------------------------------------------------------|-------------------------------------------------------------|-----------------------|----------------------------|------------------------------------------------|------------------------|--|
| 2                    | ประเภาแบบ *<br>ปีภาษี *<br>เลขประจำตัวประชาชน *<br>ชื่อผู้เสียภาษี/ผู้พัก *                                                                   | กาษีงินได้บุคคล<br>25 4 6 ถึง                               | ธรรมคา 🔽<br>25 4 8    | ี ภาษีเงินได้นิติบุคง<br>] | ล                                              | มิเงินได้ทัก ณ ที่จ่าย |  |
| าท เษเกา<br>องรับ    | ข้อมูลแอก 15 สูงท<br>ชื่อผู้ถูกหัก<br>เลขประจำตัวประชาชนผู้ถูกพัก                                                                             | มริษัท                                                      | 19                    | เ โพโรจน์ยนท์              | นามสกุล<br>เลขประจำหัวผู้เสียภาษิยากรผู้ถูกพัก |                        |  |
| เมติเกมร             | เลขที่<br>ด้าบล/แขวง<br>จังหวัด                                                                                                    |                                                             | ) หมู่ [<br>          |                            | ถมน<br>อำเภอ/เขท                               |                        |  |
|                      | กฏหมายที่ให้อำนาจขอข้อมล 📩                                                                                                    |                                                             |                       | โดยอาศัยอำนาจ              | ตามความในมาตรา 25                              |                        |  |
| พกุมแบบ<br>อกก็มีกฏก | มีวัตถุประสงค์เพื่อทำการตรวจสอ<br>และมีอำนาจตรวจสอบความผิดตา<br>ข้อมูลกับอดัดดังแล้กวามเกี่ยวข้อม<br>กวามผิดของบุคกลดังกล่าวอย่างไ<br>หมายเหต | บความผิดของบุคคลใ<br>ผกฎหมายใด มาตราใ<br>บการตรวจสอบ 📩<br>ร | ค <mark>*</mark><br>ค | แห่งพระราชบัต<br>ทคสอบระบบ | ญัติประกอบรัฐธรรมนูญว่าด้วยการทุจจิต พ.ศ. 25   | 42                     |  |

7. เลือกกำขอที่ต้องการยื่น โดยสามารถเลือกทีละ 1 รายการ

| ~ |       | สู่ใช้งาม : PC30161! | ์ [ประภาศ : | กรุประกร ]  | หน่วยงาน : ป.ป.ช.     |                      |                                  |                  |   |
|---|-------|----------------------|-------------|-------------|-----------------------|----------------------|----------------------------------|------------------|---|
|   | ລຳຄັນ | 🏷 ประเภทแบบ          | า ปีลาษี    | 🗅 ถึงปีภาษี | \$ <del>5</del> 8     | ว เลขประจำด้วประชาชน | ำ เลขประจำดัวผู้เสียภาษี<br>อากร |                  | , |
|   | 1     | มากกว่า 1 ประเภท     | 2545        | 2548        | จินคช ไชยลิทธิ์       | 3-1009-04775-56-2    |                                  | 06/09/2549 22:26 |   |
|   | 2     | นิติบุคคล            | 2546        | 2548        | ปอ ไพโรจน์ยนต์        |                      |                                  | 06/09/2549 22:32 | - |
|   | 3     | บุคคลธรรมดา          | 2541        | 2548        | ทัศนีย์ นุ่มมัศรั     | 3-6008-00437-77-1    |                                  | 06/09/2549 22:34 |   |
|   | 4     | บุคคลธรรมดา          | 2546        | 2547        | ชไมพร บุญบรรคาล       | 3-1103-00010-53-6    | 1-00728353-3                     | 06/09/2549 22:37 |   |
|   | 5     | ภาษีธุรกิจเฉพาะ      | 2546        | 2546        | ทองเปลว อิ่มสำราญ     | 3-1021-01496-69-4    |                                  | 06/09/2549 22:39 |   |
|   | 6     | บุคคลธรรมดา          | 2545        | 2547        | พิมล บุญเลิศ          | 3-3310-00074-50-3    |                                  | 06/09/2549 22:41 |   |
|   | 7     | บุคคลธรรมดา          | 2546        | 2546        | ประสงค์ ชาญวิทย์สถาพร | 3-1008-00446-49-0    |                                  | 06/09/2549 22:42 |   |
|   |       |                      |             |             |                       |                      |                                  |                  |   |

หรือสามารถเลือกทีละหลายรายการ พร้อมกันได้ แต่ไม่เกิน 5 รายการ ต่อ 1คำขอ

# คลิ๊กปุ่ม "ยื่นคำขอ"

|       | ระบบไทบริเ<br>สู่ใช้งาน : PC301619 | าารคัดคับข้<br>[ประภาศ จ | อปูลแบบๆ<br>กรุประกร ] | <mark>กางอินเกอร์เนื้อ</mark><br>หน่วยงาน : ป.ป.ย. |                      |                                  | วีนที่ 6 กันฮาม       |
|-------|------------------------------------|--------------------------|------------------------|----------------------------------------------------|----------------------|----------------------------------|-----------------------|
| ลำดับ | า ประเภทแบบ                        | า ปีภาษี                 | 🏷 ถึงปีภาษี            | <b>5</b> ชื่อ                                      | า เลขประจำตัวประชาชน | ำ เลชประจำดัวผู้เสียภาษี<br>อากร | <b>?</b> วันที่บันทึก |
| 1     | มากกว่า 1 ประเภท                   | 2545                     | 2548                   | จินคช ไชยลิทธิ์                                    | 3-1009-04775-56-2    |                                  | 06/09/2549 22:25      |
| 2     | นิทิบุลคล                          | 2546                     | 2548                   | ปอ ไพโรจน์ยนต์                                     |                      |                                  | 06/09/2549 22:32      |
| 3     | บุคคลธรรมดา                        | 2541                     | 2548                   | ทัศนีย์ นุ่มมัศรั                                  | 3-6008-00437-77-1    |                                  | 06/09/2549 22:34      |
| 4     | บุคคลธรรมดา                        | 2546                     | 2547                   | ชไมพร บุญบรรคาล                                    | 3-1103-00010-53-6    | 1-00728353-3                     | 06/09/2549 22:37      |
| 5     | ภาษีธุรกิจเฉพาะ                    | 2546                     | 2546                   | ทองเปลว อิ่มสำราญ                                  | 3-1021-01496-69-4    |                                  | 06/09/2549 22:39      |
| 6     | บุคคลธรรมดา                        | 2545                     | 2547                   | พิมล บุญเลิศ                                       | 3-3310-00074-50-3    |                                  | 06/09/2549 22:41      |
| 7     | บุคคลธรรมดา                        | 2546                     | 2546                   | ປຈະສະຄ໌ ຫລູວົກຍ໌ສລາພຣ                              | 3-1008-00446-49-0    |                                  | 06/09/2549 22:42      |
|       |                                    |                          |                        |                                                    |                      |                                  |                       |
| 6     | 🕜 หน้า 1                           | /1 🖸                     | 0                      |                                                    |                      | จำนว                             | นข้อมูลที่พบ 7 ร      |

### และยืนยันการยื่นคำขอ

| 85    | ระบบไทบริก<br>สู่ได้งาน : PC301615 | epartment<br>รกัดคับข้อมูลแบบฯ ทางอิบที่กอร์เม็ด<br>ประกาศ จารุประกร] หน่วยงาน ป.ป.ช. | วันที่ 6 กันขายน พ.ศ             |
|-------|------------------------------------|---------------------------------------------------------------------------------------|----------------------------------|
|       | ลำดีบ 🗅 ประเภทแบบ                  | ามิภาษี ถึงมีภาษี ชื่อ ในอยประจำคัวประชาชน เลยประจำคัว<br>อเกร                        | ผู้เสียภาษี 🕫 วันที่บันทึก เสียก |
|       | 1 มากกว่า 1 ประเภท                 | 🚰 ซ้อความ Web Page Dialog                                                             | <u>? × </u> 09/2549 22:26        |
| -     | 2 นิติบุคคล                        |                                                                                       | 09/2549 22:32                    |
| E     | 3 บุคคลธรรมดา                      |                                                                                       | 09/2549 22:34                    |
|       | 4 บุคคลธรรมดา                      | ยืนยันการยื่นดำหวอัดดับแบบย                                                           | 09/2549 22:37                    |
| 12    | 5 ภาษีธุรกิจเฉพาะ                  | 3636111366411009966013                                                                | ,09/2549 22:39 🗖                 |
| 151   | 6 บุคคลธรรมดา                      |                                                                                       | 09/2549 22:41                    |
| รายก  | 7 บุคคลธรรมคา                      |                                                                                       | 09/2549 22:42                    |
| เสตน  |                                    | anao emān                                                                             |                                  |
| J. J. | 🥡 🕥 หน้า 1 /                       |                                                                                       | เพิ่พบ 7 รายการ                  |
| = T=  |                                    | https://pkird/pkiblue/main/showMsg.jsp?p1=218p2=18p                                   |                                  |

#### ระบบจะแจ้งให้ใส่ รหัสผ่าน (Pin Code) ของบัตร PKI Smart Card อีกครั้ง

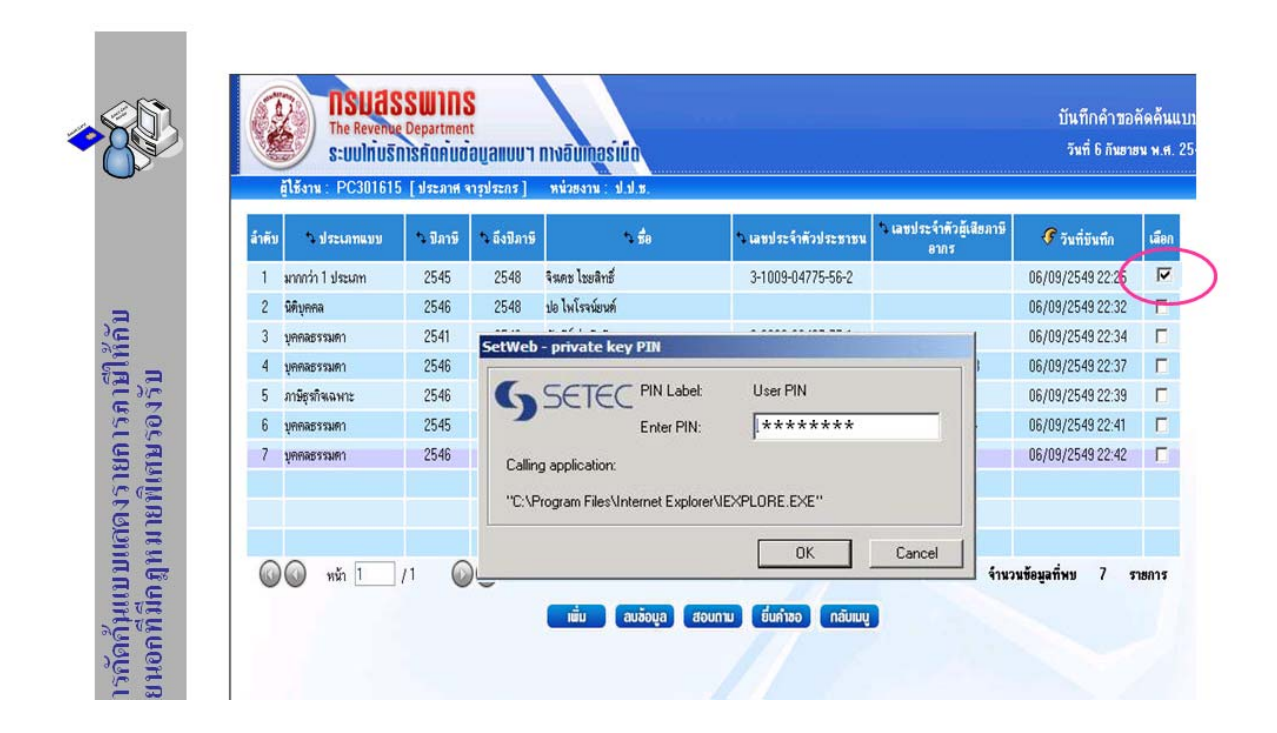

#### ระบบแจ้งผลการยื่นคำขอ

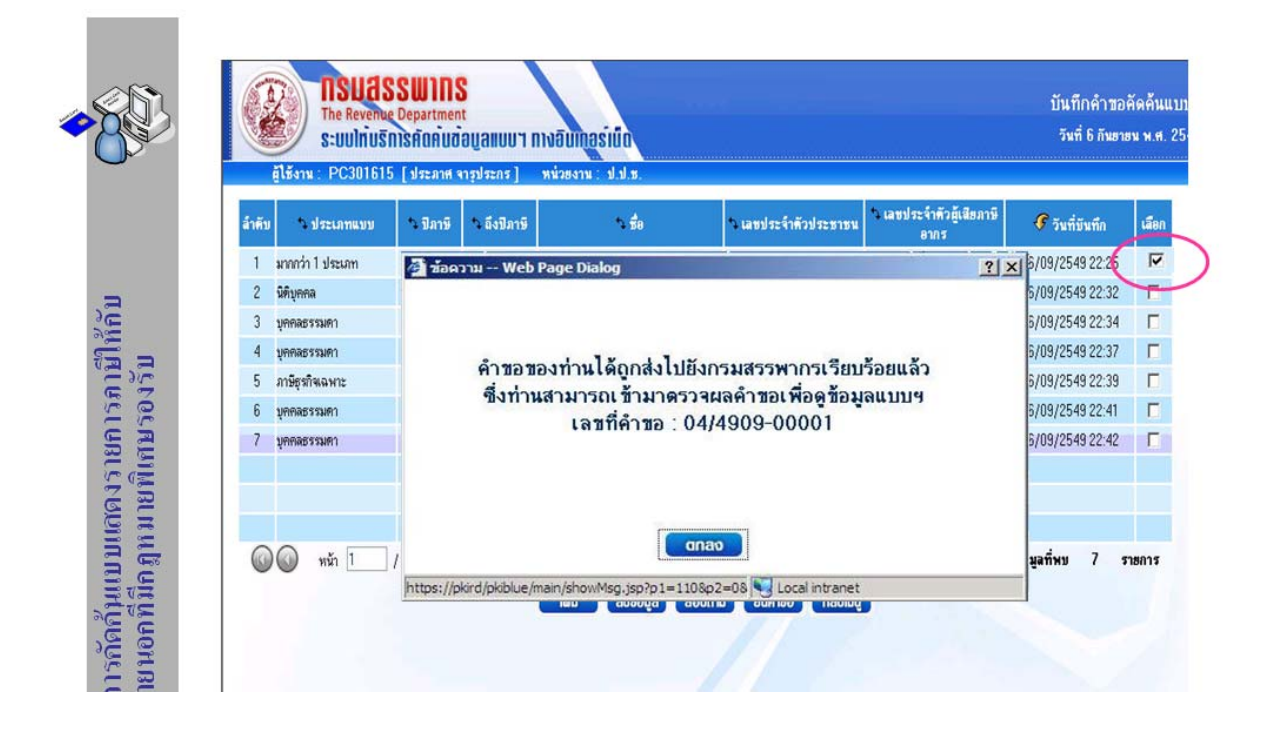

8. กรมสรรพากรจะคำเนินการกัดก้นข้อมูลกำขอตามที่ท่านได้ยื่นกำขอไว้ และส่งข้อมูลกลับให้ทางระบบฯ โดยสามารถตรวจดูผลกำขอได้ที่เมนู "ตรวจผลกำขอกัดแบบฯ" ในหน้าเมนูหลัก

|                                                            | Insuassums<br>The Revence Department<br>southus Inis frankradiga<br>(1874) - PC301615 (ประกาศ ราวุปร                                   | แบบฯ กางอินเกอร์เน็ก<br>ะกร] หน่วยงาน : ป.ป.ช.            | ระบบให้บริการคัดค้นข้อมูลแบบฯ ทางอินเทอร์เงี<br>วันที่ 6 สันธายน พ.ศ. 25 |
|------------------------------------------------------------|----------------------------------------------------------------------------------------------------|-----------------------------------------------------------|--------------------------------------------------------------------------|
|                                                            | אוואתה אווא                                                                                                    | ข่าวสารทั่วไป                                             |                                                                          |
| กัดกันแบบแสดงรายคารลามีให้กับ<br>นอกที่มีกฎทมายทิเศษรองรับ | <ul> <li>บันทึก/ชิมสำหอดสิตสัมมบบร</li> <li>ครวจสล้าขอดสิตส์มมบบร</li> <li>ลอมกามข้อมูลท่ายองสล้ามมบร</li> <li>กระคานกามคอบ</li> </ul> | เรื่องการทดสอบระบบ ดิติษ<br>เชื่องการทดสอบระบบ พิคไอ more |                                                                          |

ใส่ช่วงวัน ที่ยื่นคำขอ และคลิ๊กปุ่มค้นหา

|                                                    | รูใช้งาน : PC301615 [ประกาศ จารุประกร ] หน่วยงาน : ป.ป.ช.                                                                                                    |       |
|----------------------------------------------------|----------------------------------------------------------------------------------------------------|-------|
| นแบบแสดงรายการภาษีให้ดับ<br>เมื่กลูทนายทิเศษรองรับ | เลยท์ด้ายอ<br>วันท์ชิ่มด้ายอ ★ 01/09/2549 107 - 06/09/2549 107<br>เลยประวำตัวประชายน<br>เลยประวำตัวประชายน<br>เลยประวายน<br>เลยประวายน<br>เลยประวายาน<br>เลยประวาย | nadja |

ระบบฯ จะแสดงหน้าจอรายการคำขอที่ได้ยื่นคำขอไว้ พร้อมทั้งแสดงสถานะการกัดค้น ในช่อง "ผลการยื่นคำขอ" สำหรับคำขอไหนที่กรมสรรพากรกัดก้นและส่งข้อมูลให้เรียบร้อยแล้วจะแสดงข้อกวาม "คำเนินการเรียบร้อยแล้ว"

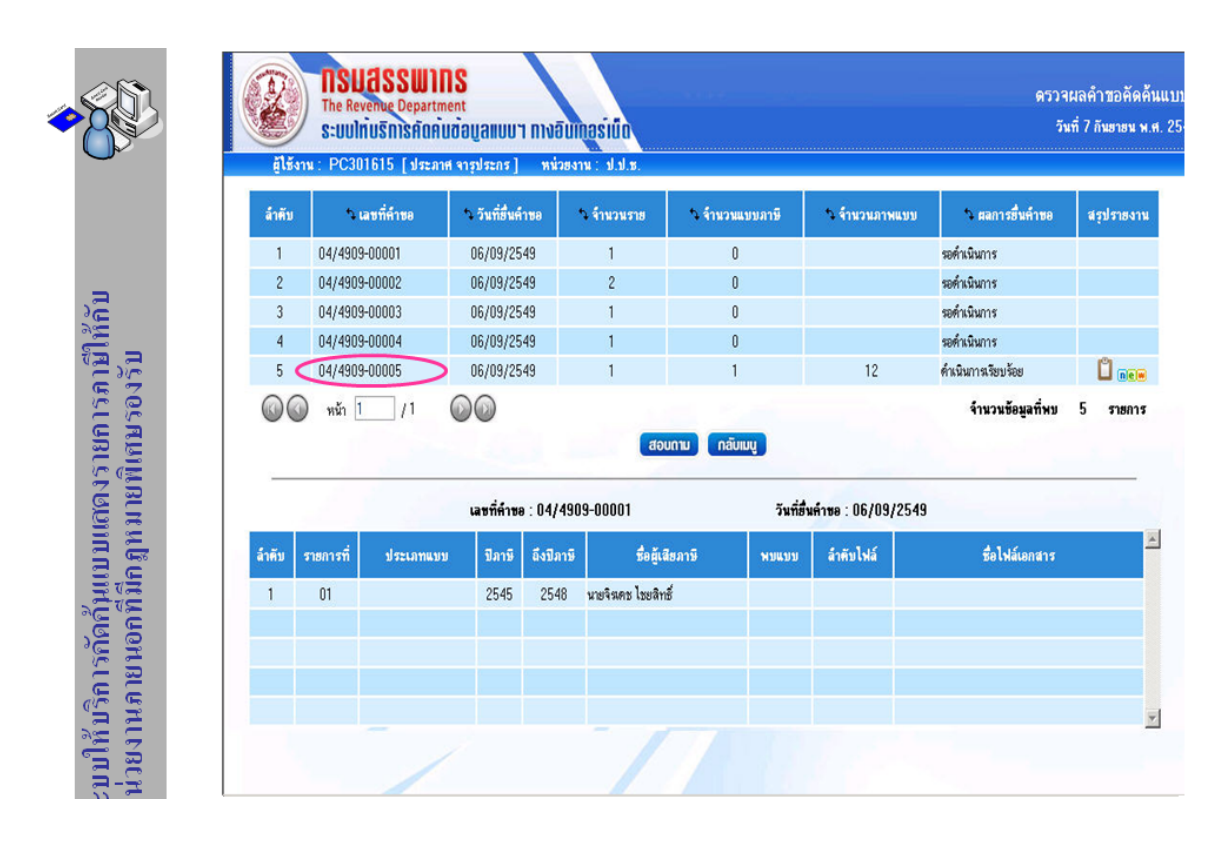

9. เลือกคำขอที่ดำเนินการเรียบร้อยแล้ว / ส่วนด้านล่างจะแสดงรายการในคำขอที่เลือก

| 1         04/4909-00001         06/09/2549         1         0         ระด้างมีมากร         1           2         04/4909-00002         06/09/2549         2         0         ระด้างมีมากร         1           3         04/4909-00003         06/09/2549         1         0         ระด้างมีมากร         1           4         04/4909-00004         06/09/2549         1         0         ระด้างมีมากร         1           5         04/4909-00005         06/09/2549         1         1         12         ส่งมีมากร         1           5         04/4909-00005         06/09/2549         1         1         12         ส่งมีมากรไขบริย         1           60         พรัก         1         1         12         ส่งมีมารของสังประย         1           เสยาที่ส่านะ         04/4909-00005         06/09/2549         1         1         1         1         1         1         1         1         1         1         1         1         1         1         1         1         1         1         1         1         1         1         1         1         1         1         1         1         1         1         1         1                                                                                                    | á    | าดับ      | ๖ เลขที่คำขอ          | วันที่ยื่นคำ | ¥8        | า จำนวนราย        | <b>∿</b> จ้ำนวนแบบภาษี | า จำนวนภาพ          | แบบ 🏷 ผลการยื่นคำขอ        | สรุปร |
|----------------------------------------------------------------------------------------------------|------|-----------|-----------------------|--------------|-----------|-------------------|------------------------|---------------------|----------------------------|-------|
| 2         04/4909-00002         06/09/2549         2         0         ระด้หมินการ         1           3         04/4909-00003         06/09/2549         1         0         ระด้หมินการ         1           4         04/4909-00004         06/09/2549         1         0         ระด้หมินการ         1           5         04/4909-00005         06/09/2549         1         1         12         ดำมินการร้อมร้อย         1           6         04/4909-00005         06/09/2549         1         1         12         ดำมินการร้อมร้อย         1           6         04/4909-00005         06/09/2549         1         1         12         ดำมินการร้อมร้อย         1           6         04/4909-00005         06/09/2549         1         1         12         ดำมินการร้อมร้อย         1           6         06/09/2549         1         1         1         1         1         1         1         1         1         1         1         1         1         1         1         1         1         1         1         1         1         1         1         1         1         1         1         1         1         1         1         1 <td></td> <td>1 04</td> <td>/4909-00001</td> <td>06/09/254</td> <td>9</td> <td>1</td> <td>0</td> <td></td> <td>รอด้ำเนินการ</td> <td></td> |      | 1 04      | /4909-00001           | 06/09/254    | 9         | 1                 | 0                      |                     | รอด้ำเนินการ               |       |
| 3       04/4909-00003       06/09/2549       1       0       รงศ์หมินการ       4         4       04/4909-00004       06/09/2549       1       0       รงศ์หมินการ       6         5       04/4909-00005       06/09/2549       1       1       12       คัมมการโอยโอย       5         6       04/4909-00005       06/09/2549       1       1       12       คัมมการโอยโอย       5         รายการที่ 1       1       12       คัมมารโอยโอย       5         สามักร์ 1       1       12       คัมมารโอยโอย       5         รายการที่       1       1       12       คัมมารโอยโอย       5         สามักร์ 1       1       1       12       คัมมารโอยโอย       5         สามักร์ 1       1       1       1       1       1       1       1       1       1       1       1       1       1       1       1       1       04490900005_01_1001_01.01.01.01.01.01.01       1       1       04490900005_01_1001_01.01.01.01.01.01       1       1       04490900005_01_1001_01.01.01.01.01       1       1       04490900005_01_1001_01.01.01.01       1       1       1       1       1       1 <td< td=""><td></td><td>2 04</td><td>//4909-00002</td><td>06/09/254</td><td>9</td><td>2</td><td>0</td><td></td><td>รอดำเนินการ</td><td></td></td<>                                                                       |      | 2 04      | //4909-00002          | 06/09/254    | 9         | 2                 | 0                      |                     | รอดำเนินการ                |       |
| 4       04/4909-00004       06/09/2549       1       0       รอร์กเนินการ         5       04/4909-00005       06/09/2549       1       1       12       ดังมีมารร้อยร้อย       1         6       ๑       พัก       1       1       12       ดังมีมารร้อยร้อย       1       1       1       12       ดังมีมารร้อยร้อย       1       1       1       1       1       1       1       1       1       1       1       1       1       1       1       1       1       1       1       1       1       1       1       1       1       1       1       1       1       1       1       1       1       1       1       1       1       1       1       1       1       1       1       1       1       1       1       1       1       1       1       1       1       1       1       1       1       1       1       1       1       1       1       1       1       1       1       1       1       1       1       1       1       1       1       1       1       1       1       1       1       1       1       1       1<                                                                                                    |      | 3 04      | 1/4909-00003          | 06/09/254    | 9         | 1                 | 0                      |                     | รอดำเนินการ                |       |
| 5       04/4909-00005       06/09/2549       1       1       12       ดำเมินการสือบร้อย         6       0       พัก       1       1       12       ดำเมินการสือบร้อย         รับก็ที่มีนการสือบร้อย         รับก็ที่มีนการสือบร้อย         เลยรที่ดำรอ: 04/4909-00005       วันก็ยืมดำรอ: 06/09/2549         รับก็ที่มีนการอ: 06/09/2549         สำคับ       มระเภทแบบ       มีภาริ       อังปิภาริ       พมแบบ       สำคับไฟล์       รื่อไฟล์แอกสาร         1       01       ภาษังนินโต้แตคลธรรมดา       2546       2546       นายประสงส์ ชาญวิทย์สถาหร       พมแบบ       1       04490900005_01_1001_01.tdc โตโดส                                                                                                    |      | 4 04      | /4909-00004           | 06/09/254    | 9         | 1                 | 0                      |                     | รอคำเนินการ                |       |
| <ul> <li>๑๑๑๑๓๓๓๓๓๓๓๓๓๓๓๓๓๓๓๓๓๓๓๓๓๓๓๓๓๓๓๓๓๓๓๓๓</li></ul>                                                                                                    |      | 5 04      | 1/4909-00005          | 06/09/254    | 9         | 1                 | 1                      | 12                  | <i>ด</i> ำเนินการเรียบร้อย |       |
| ลำดับ รายการที่ ประเภทแบบ ปิภาษี อึงปิภาษี ซื้อยู้เลียภาษี พบแบบ ลำดับไฟล์ ซื้อไฟล์แลกสาร<br>1 01 ภาษีเงินได้บุคลอยรรมดา 2546 2546 นษประสงค์ชาญวิทย์สถาหร พบแบบ 1 04490900005_01_1001_01.tdc โดดด                                                                                                    |      |           |                       | เลขที่คำขอ   | : 04/490  | 9-00005           | วัน                    | ที่ฮิ้นคำขอ : 06/09 | 1/2549                     |       |
| 1 01 ภาษีเงินได้บุคคลธรรมดา 2546 2546 นายประสงค์ ชาญวิทย์สถาหร พบแบบ 1 04490900005_01_1001_01.tdc 📼                                                                                                    | ลำคั | ถับ รายกา | ารที่ ประเภทแบบ       | ปีภาษี       | ลึงปีภาษี | ชื่อผู้เสีย       | ภาษี พบแบ              | บ ลำดับไฟล์         | ซื้อไฟล์เอกสาร             |       |
|                                                                                                    | -    | 01        | ภาษีเงินได้บุคคลธรรมด | n 2546       | 2546      | นายประสงค์ ชาญวิท | ย์สถาพร พบแบ           | v 1                 | 04490900005_01_1001_01.tdd | : Ne  |
|                                                                                                    | -    | 01        | ภาษงนเตบุคคลธรรมต     | 1 2540       | 2540      | นเอบระสงค ธาญวา   | ยสถาพร พบแบ            | U I                 | 04490900005_01_1001_01.tdt | 2.0   |

#### คลิ๊ก ที่ไฟล์รูปภาพ เพื่อ Download ข้อมูลใบสรุปผลคำขอ และเอกสารภาพแบบฯ

|      | ลำตับ 🍡                  | เลขที่ด้าขอ จ.วันที่                                                                                                    | ยื่นด้าขอ 🏷 จ้านวนราย  | า จำนวนแบบภาษี                                | 🏷 จ้ำนวนภาพแบบ          | า ผลการขึ้นคำขอ                                                                                                    | สรุปราชงาน |
|------|--------------------------|----------------------------------------------------------------------------------------------------|------------------------|-----------------------------------------------|-------------------------|----------------------------------------------------------------------------------------------------|------------|
|      | 1 04/490                 | 9-00001 File                                                                                                    | Download               |                                               |                         | × wns                                                                                                    |            |
| -    | 2 04/490                 | 9-00002                                                                                                    | o you want to open or  | save this file?                               |                         | พการ                                                                                                    |            |
|      | 3 04/490                 | 9-00003 (                                                                                                    |                        |                                               |                         | พการ                                                                                                    |            |
|      | 4 04/490                 | 9-00004 t                                                                                                    | Type: Unkno            | 900005_00_0000_01.td<br>wn File Type, 70.0 KB | <b>c</b>                | พการ                                                                                                    | 6          |
| 34   | 5 04/490                 | 9-00005                                                                                                    | From: pkird            |                                               |                         | าหรือกสอด                                                                                                    |            |
| 20   | 😡 🕥 หน้า 1               | 1/1C                                                                                                    |                        | 0 1 0                                         | 1                       | านวนข้อมูลที่พบ                                                                                                    | 5 ราชการ   |
| มูเม |                          |                                                                                                    |                        | <u>Open</u> <u>Save</u>                       | Cancel                  | <u>.</u>                                                                                                    |            |
| UBUN |                          |                                                                                                    | While files from the   | Internet can be useful, s                     | ome files can potential | ly                                                                                                    |            |
|      | The second second second |                                                                                                    | save this file. What   | s the risk?                                   | ource, do not open or   | and the second second se |            |
| i E  |                          | a second second s | COLD COMPACTAGE COLDER |                                               |                         |                                                                                                    |            |

เลือกโฟล์ ที่จะ Save ข้อมูลการคัดค้นลงในเครื่องของท่าน

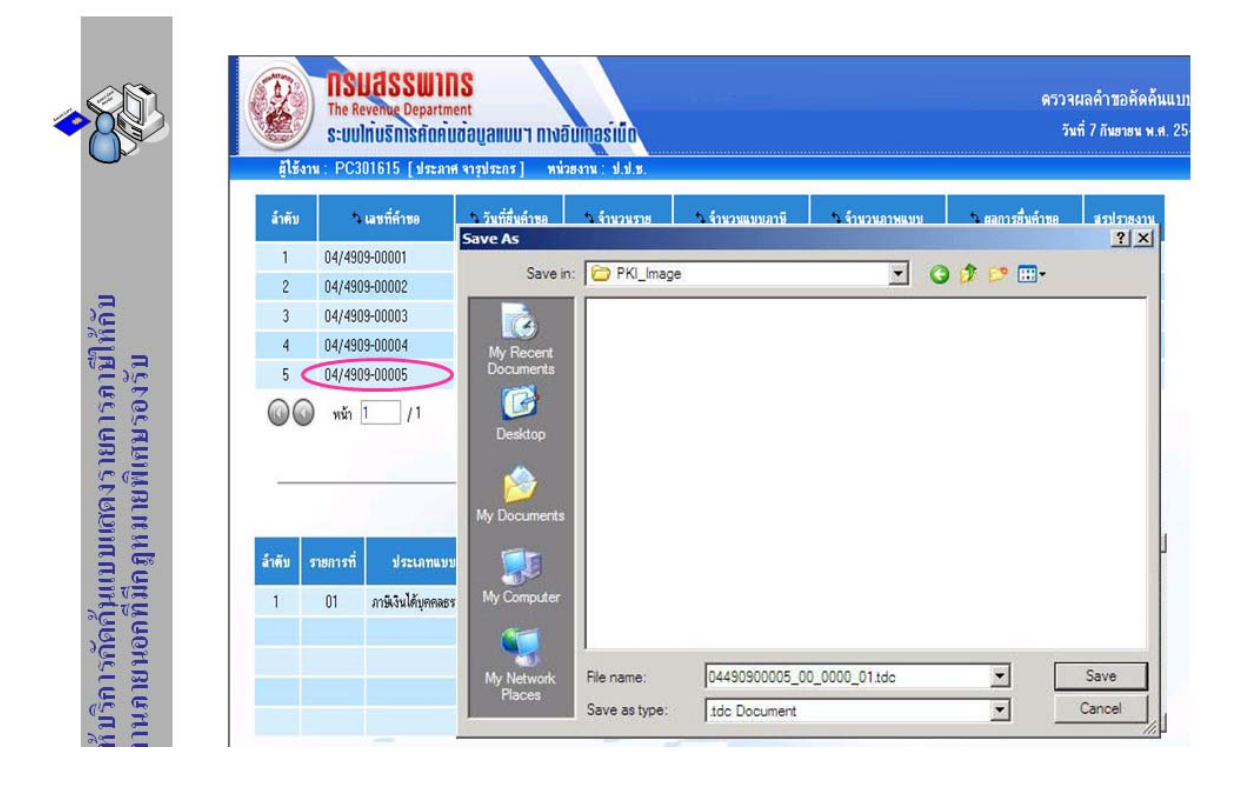

#### Download จนครบทุกไฟล์

|             | า เสขาหาขอ                            | า วันที่ยื่นด้าขอ                   | 🌣 จำนวนราย                                                 | 🏷 จ้านวนแบบภาษี                                 | 🌣 จำนวนภาพแบ | บ วิตลการยื่นคำขอ                                         | สรุปรายงา |
|-------------|---------------------------------------|-------------------------------------|------------------------------------------------------------|-------------------------------------------------|--------------|-----------------------------------------------------------|-----------|
| 1           | 04/4909-00001                         | 06/09/2549                          |                                                            | 0                                               |              | รอค่ำเนินการ                                              |           |
| 2           | 04/4909-00002                         | Download complet                    | e                                                          |                                                 |              | รอด้ำเนินการ                                              |           |
| 3           | 04/4909-00003                         | (7)                                 |                                                            |                                                 |              | รอด้ำเนินการ                                              |           |
| 4           | 04/4909-00004                         | Downloa                             | ad Complete                                                |                                                 |              | รอด้าเนินการ                                              | P         |
| 0           | 04/4909-00005                         | Saved:                              |                                                            |                                                 |              | ศาสนากรายบรอย                                             |           |
| -           |                                       | Transfer rate:                      | 23.3 KB/Sec                                                |                                                 |              |                                                           |           |
| -           |                                       | Transfer rate:                      | 23.3 KB/Sec<br>box when downk                              | oad completes                                   | 9/2          | 549                                                       |           |
| ล้าดับ      | รายการที่ ประเภา                      | Transfer rate:                      | 23.3 KB/Sec<br>box when downlo<br>Open                     | oad completes                                   | Glose        | 549<br>ชื่อไฟล์เอกสาร                                     |           |
| สำคับ<br>1  | รายการที่ ประเภท<br>01 ภาษิเงินได้บูด | Transfer rate:<br>Close this dialog | 23.3 KB/Sec<br>box when downk<br>Open<br>16 มายประสงค ชาต  | oad completes                                   | Close 0      | 549<br>ชื่อไฟล์เลลสาร<br>4490900005_01_1001_01.tda        | Cinem     |
| ล้ำคับ<br>1 | รายการที่ ประเภา<br>01 ภาษีเงินได้บุค | Transfer rate:                      | 23.3 KB/Sec<br>box when downk<br>Open<br>16 นายประสงค ชาย  | oad completes                                   | Close 0      | <b>549</b><br>ชื่อไฟล์แอกสาร<br>4490900005_01_1001_01.tdd | Cile      |
| สำคับ<br>1  | รรษการที่ ประเภา<br>01 ภาษิเงินได้บูด | Transfer rate:<br>Close this dialog | 23.3 KB/Sec<br>box when downlo<br>Open<br>Ib มายประสงค ชาต | oad completes<br>Open Folder                    | Close 0      | <b>549</b><br>ชื่อไฟล์แคกสาร<br>4490900005_01_1001_01.tdd | C Ne .    |
| ลำดับ<br>1  | รายการที่ ประเภา<br>01 ภาษิงินได้บุค  | Transfer rate:<br>Close this dialog | 23.3 KB/Sec<br>box when downly<br>Open<br>b หษาระสงค ธน    | oad completes<br>Open Folder<br>มูวายสถาหร พมมม | Close 0      | 549<br>ชื่อไฟล์แอกสาร<br>4490900005_01_1001_01.tda        | CRem      |

10. เปิดโปรแกรม Tax Document Viewer เพื่อทำการเปิดดูข้อมูลการคัดค้น และภาพแบบฯ ที่ได้

Downdload ไว้

|              | a Tax Document Viewer                           | N  | X |
|--------------|-------------------------------------------------|----|---|
|              | Prev ColeN<br>Per ColeN<br>Perc<br>Perc<br>Perc | 77 |   |
| 0            | Ext Encrypt To:                                 |    |   |
|              | Sign By:                                        |    |   |
|              | Security:                                       |    |   |
| 5,           | — 🔁 แบบแสดงรายการกาษี                           |    |   |
| line<br>I    |                                                 |    |   |
| มาย์         |                                                 |    |   |
| 111<br>111   |                                                 |    |   |
| มเย          |                                                 |    |   |
| เหม          |                                                 |    |   |
| DUG          |                                                 |    |   |
| ມູມ          |                                                 |    |   |
| กกั<br>กกั   |                                                 |    |   |
| ารค้า        |                                                 |    |   |
| ີ ເຄາ        |                                                 |    |   |
| น้ำไม<br>มาน |                                                 |    |   |
| ມນຳຍິ        |                                                 |    |   |

เปิด โฟล์ ที่ได้ทำการ Save ข้อมูลไว้

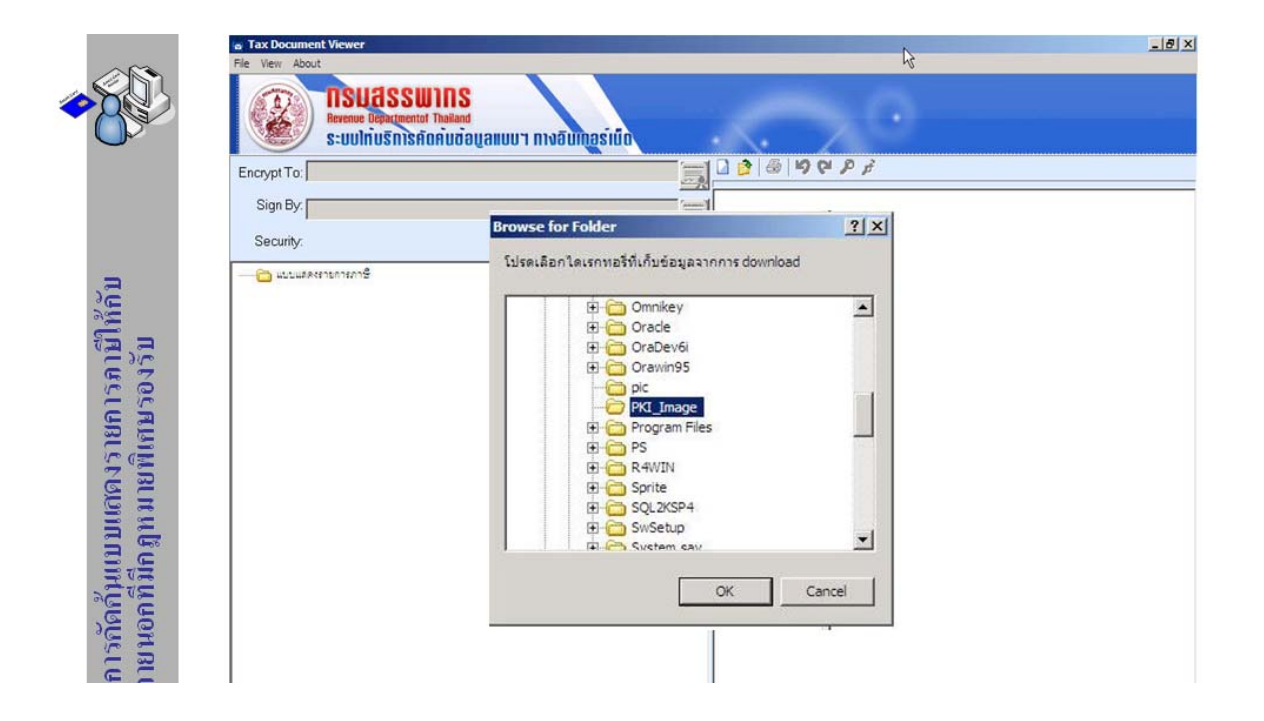

จะแสดงไฟล์ข้อมูลทั้งหมดที่ได้ Downdload ไว้ เมื่อ คลิ๊ก ที่ไฟล์ข้อมูล เพื่อดูภาพแบบในครั้งแรก โปรแกรมจะแจ้งให้บัตร PKI Smart Card ในเครื่องอ่านบัตร (Smart Card Reader) ให้เรียบร้อย และให้ใส่รหัสผ่าน (Pin Code) ของบัตร

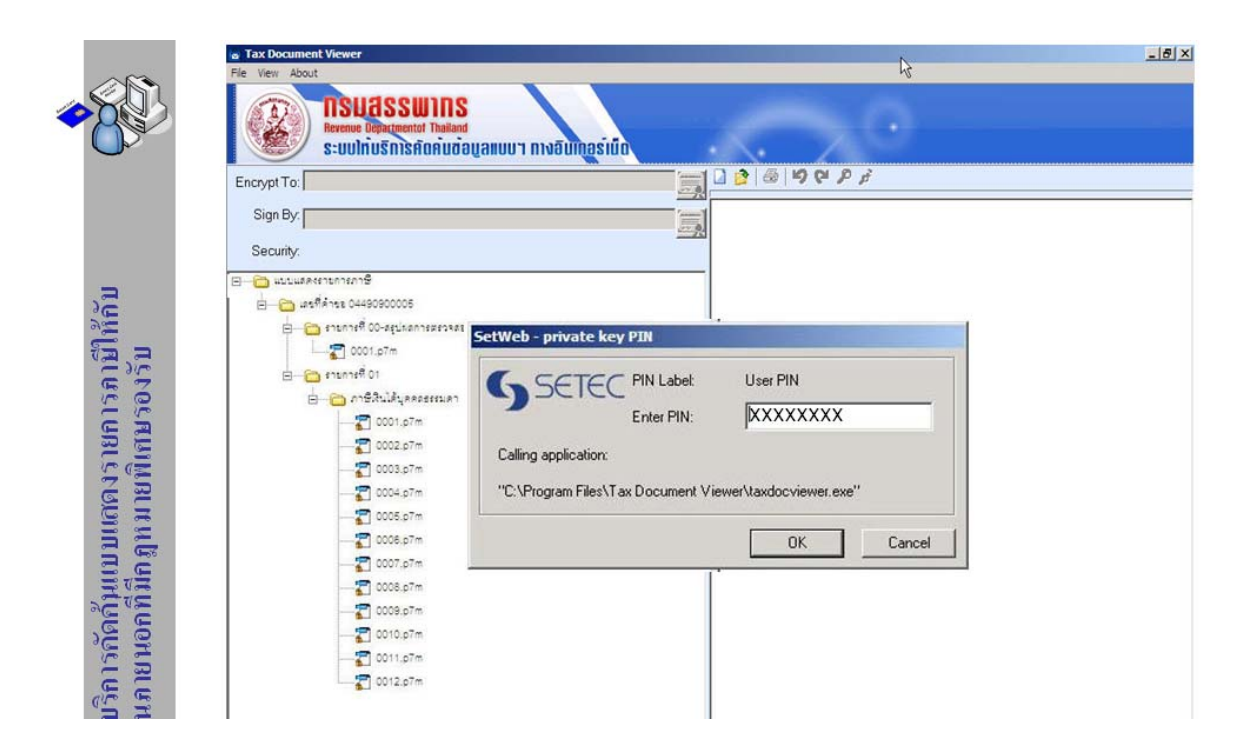

้ โปรแกรมจะแสดง ใบสรุปผลการคัดค้นจากกรมสรรพากร และภาพแบบฯ ซึ่งสามารถพิมพ์ออกมาได้

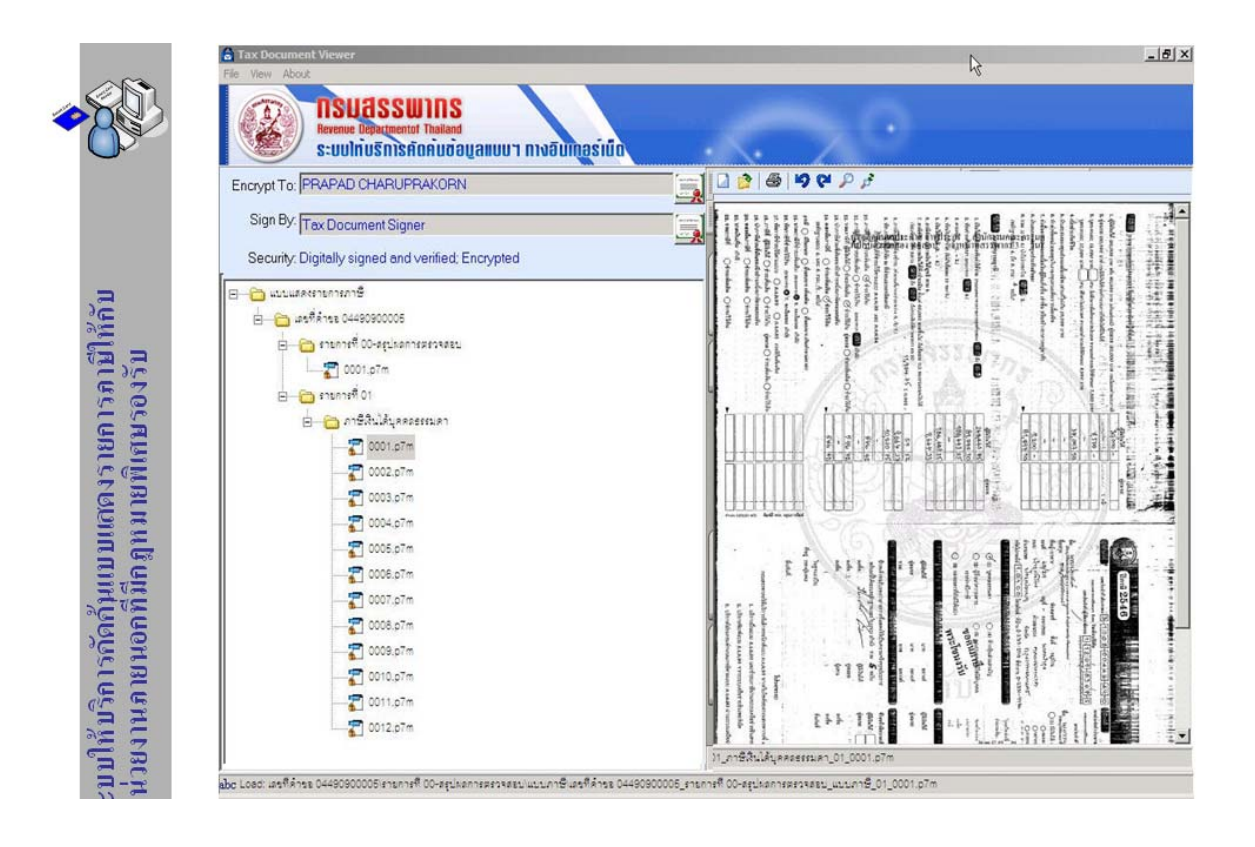